## AtlantiCare Two-Factor Authentication Sign Up for SMS Text Messaging

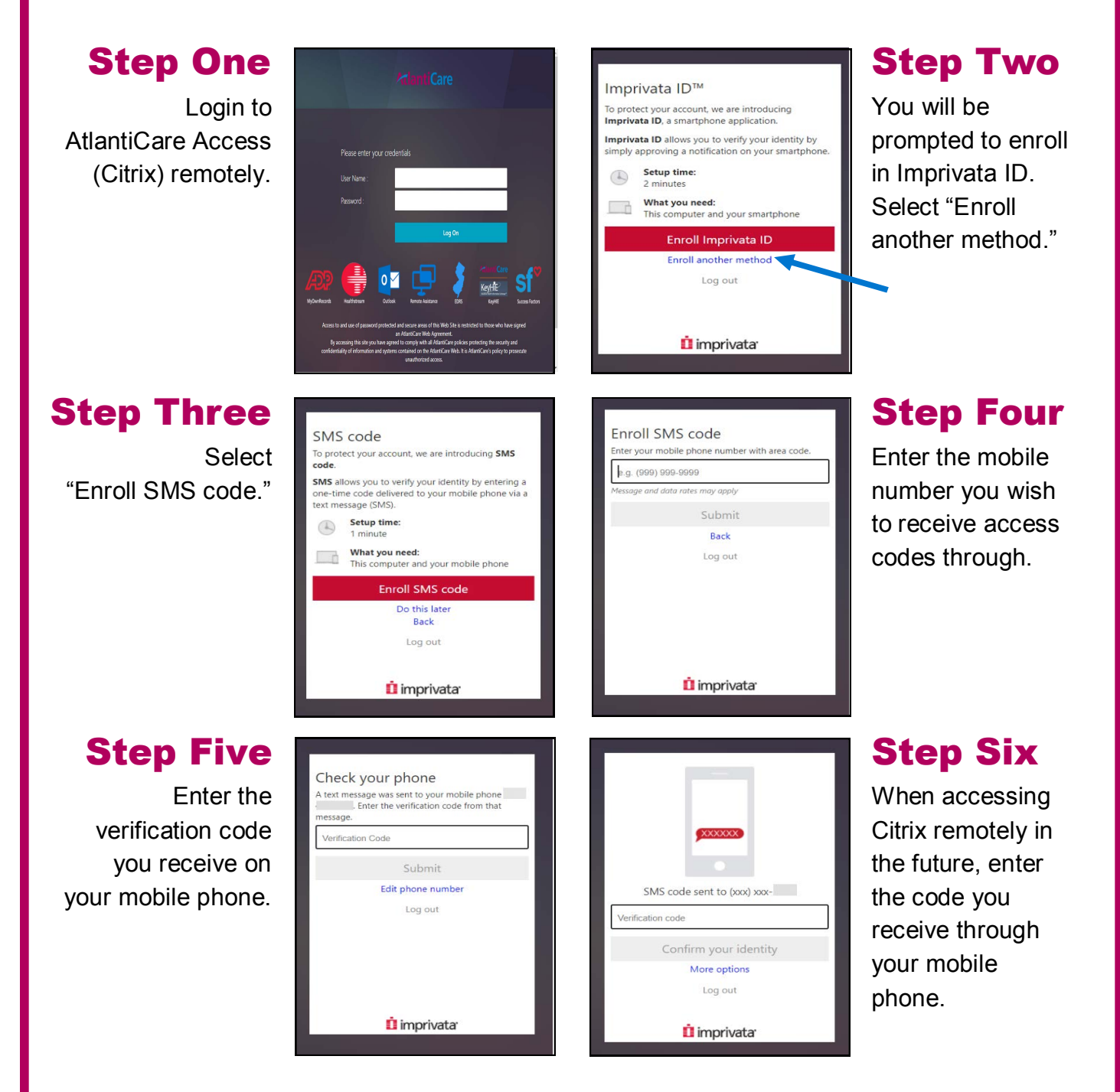

**Questions?** Please contact the AIT Help Desk at 3-7070.